# Attivare la casella di posta elettronica UCIS del proprio gruppo

## Convenzioni

- il titolo delle pagine viene indicato in corsivo e racchiuso tra virgolette, es: *"Dettagli gruppo"*;
- il menù principale del sito si trova in alto a sinistra ed è riconoscibile del simbolo ≡Menu e, ove la misura dello schermo lo permetta, dalla scritta Menu. Di seguito ci si riferirà a questo componete con il solo nome di menu ma in grassetto. Es: Menu;

### Premesse

La casella di posta elettronica fornita da UCIS è lo strumento con il quale vengono inviate tutte le comunicazioni ufficiali tra la segreteria e i gruppi stessi; il suo dominio è @gruppi.ucis.org e per ogni gruppo è disponibile una sola casella di posta. La casella permette l'invio e la ricezione di email solamente all'interno del dominio e quindi esclusivamente da e verso altri gruppi o indirizzi legati ad UCIS.

L'attivazione della casella di posta del proprio gruppo è riservata agli utenti con permessi di amministratore del gruppo quindi presidente o segretari.

#### Percorso

Dal **Menu** andare nella pagina *Gruppo*  $\rightarrow$  *Anagrafica gruppo*.

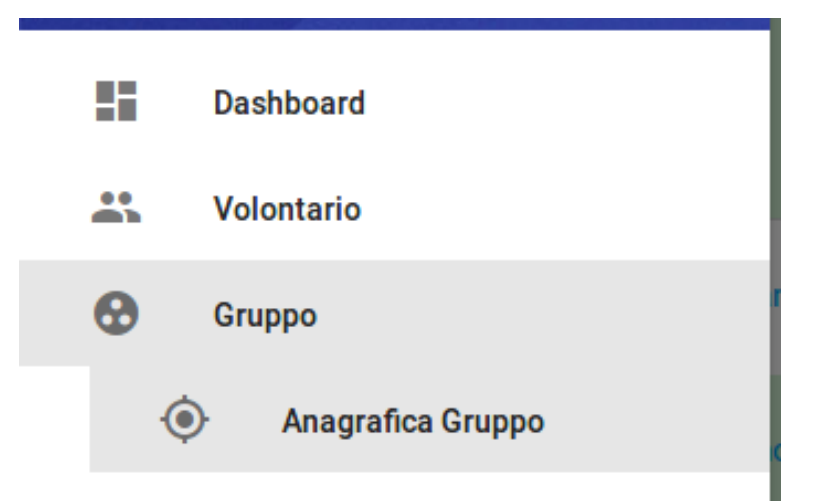

### Operazioni

- 1. dalla pagina *"Dettagli gruppo"* premere dal menu in basso a destra il pulsante azzurro *Crea mail gruppo* Crea Mail Gruppo / Aggiorna Password Mail
- 2. il sistema invia all'indirizzo email fornito in fase di registrazione del gruppo una comunicazione con i codici di accesso alla nuova casella di posta;

| Da UCIS.org <webmaster@alternativestudio.it>🏠</webmaster@alternativestudio.it>                                                                                                    | ♣ Rispondi 	♣ Rispondi a tutti 	➡ 	➡ Inoltra | •  |
|----------------------------------------------------------------------------------------------------|----------------------------------------------|----|
| Oggetto Account mail @gruppi.ucis.org creato                                                                                                    | 17:                                          | 34 |
| A 3moschettieri@romanzi.net公                                                                                                    |                                              |    |
| L'account mail per la posta interna di UCIS.org è stato crea<br>L'indirizzo del gruppo è: <u>3-moschettieri@gruppi.ucis.org</u><br>La password è: zbCD7n165k<br>All'interno del gestionale troverai le istruzioni per utiliz | to.<br>zare questa email.                    |    |

3. dal **Menu** andare alla pagina *Comunicazione*  $\rightarrow$  *UCIS Mail*;

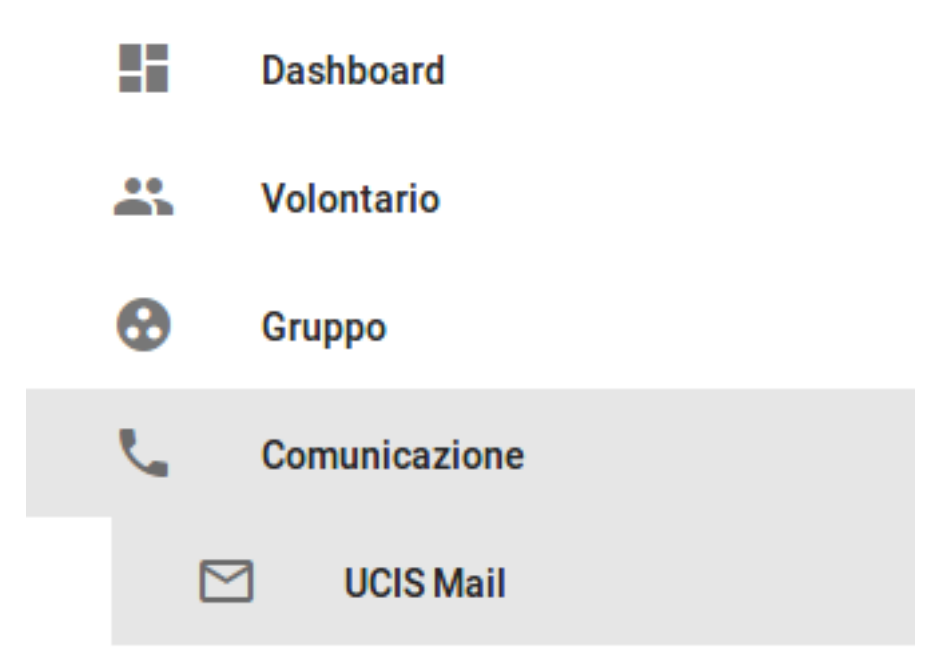

4. dalla pagina *"UCIS Mail"* premere il pulsante azzurro *VAI A WEBMAIL PER @GRUPPI.UCIS.ORG* VAI A WEBMAIL PER @GRUPPI.UCIS.ORG ; 5. si viene indirizzati ad un indirizzo internet esterno al portale UCIS che permette la gestione della propria casella di posta; in questa pagina vanno inseriti il nome utente e la password precedentemente ricevuti via email;

| roundcu     | ibe 🍣                          |
|-------------|--------------------------------|
| Nome Utente | 3-moschettieri@gruppi.ucis.org |
| Password    |                                |
|             | Accedi                         |

6. premendo il tasto *Accedi* si verrà indirizzati alla pagina web di gestione della casella di posta elettronica UCIS del proprio gruppo;

|                         |                                  |                                |                    | uppi.ucis.org 🖞 Esci |
|-------------------------|----------------------------------|--------------------------------|--------------------|----------------------|
| roundcube 🍣             |                                  |                                | 🔀 E-Mail 👤 Rubrica | 🔅 Impostazioni 🔺     |
| Aggiorna Nuova mail Ris | condi Rispondi a t Inoltra Elimi | Azioni Tutti                   | ¢ Q,▼              | 8                    |
| Posta in arrivo         | 🛱 🗸 Oggetto                      | \star Mittente                 | Data               | Dime 🎮 🔗             |
| Bozze                   |                                  |                                |                    |                      |
| 🚱 Inviata               |                                  |                                |                    |                      |
| 5pam                    |                                  |                                |                    |                      |
| Cestino                 |                                  |                                |                    |                      |
|                         | Seleziona 🗘                      | Argomenti 🗢 La Mailbox è vuota | H 4 1 >            | ×                    |
|                         |                                  |                                |                    |                      |
| <b>*</b> • 0%           |                                  |                                | 7                  |                      |

- 7. questo portale permette la gestione e l'amministrazione della casella di posta attraverso una pagina internet come tanti altri servizi presenti nel mercato;
- 8. per gli utenti che desiderano utilizzare la casella di posta non attraverso una pagina internet ma utilizzando un programma per computer o una app per smartphone o tablet all'interno del portale UCIS alla pagina *"UCIS Mail"* sono indicati i parametri da inserire per la configurazione della casella di posta.